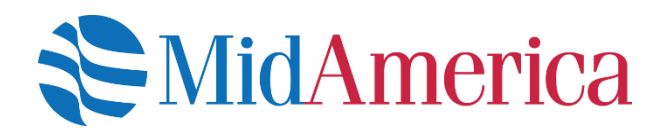

### MidAmerica Journey

## **Employer Overview Guide** Your journey begins here.

Welcome to **MidAmerica Journey**, your new Employer Portal. This one-stop portal gives you the tools you need to better support your employees in the management of their pre-tax benefit plans such as Flexible Spending Accounts (FSAs), and Health Reimbursement Arrangements (HRAs).

The Employer Portal is convenient and easy to use. Depending on your user role\*, any-time access to the portal allows you to:

- View current and prior year plan information
- Access forms and documents
- Retrieve over 50 scheduled reports or notifications
- · View individual participant account summary and balances, enrollments, claims and payments
- Access history of reports and notifications

\*Please note that depending on your user role access, you may or may not see or be able to use certain functions of the portal. If you have questions, simply reach out to your Account Manager by emailing accountmanagement@myMidAmerica.com.

## Accessing the portal for the first time

- Go to <u>www.er.myMidAmericaJourney.com</u>
- Using the username and temporary password we provided, log into your account. If you do not have a username or password, please contact your Account Manager.
- Upon initial login, you will be prompted to change the password.
- Once the password is updated and confirmed, click Login.

| MidAmerica                                                                                                    |  |  |  |  |  |  |
|----------------------------------------------------------------------------------------------------|--|--|--|--|--|--|
| Welcome                                                                                                    |  |  |  |  |  |  |
| Login to your account         Username:         Password:         Login                                                                                                    |  |  |  |  |  |  |
| Can't login?                                                                                                    |  |  |  |  |  |  |
| Questions?         Contact MidAmerica Administrative & Retirement Solutions at (855) 329-0095 or healthaccountservices@myMidAmerica.com.         © WEX Health, Inc. 2004-2019, ALL RIGHTS RESERVED Powered by WEX Health |  |  |  |  |  |  |

## Understanding your homepage

Once you're logged in, everything you need to efficiently and effectively manage your benefits is found on the homepage. You will see a history of the reports and notifications with quick links to the latest versions.

You can also access the tabs across the top of the page, or the links at the bottom of the page for easy navigation.

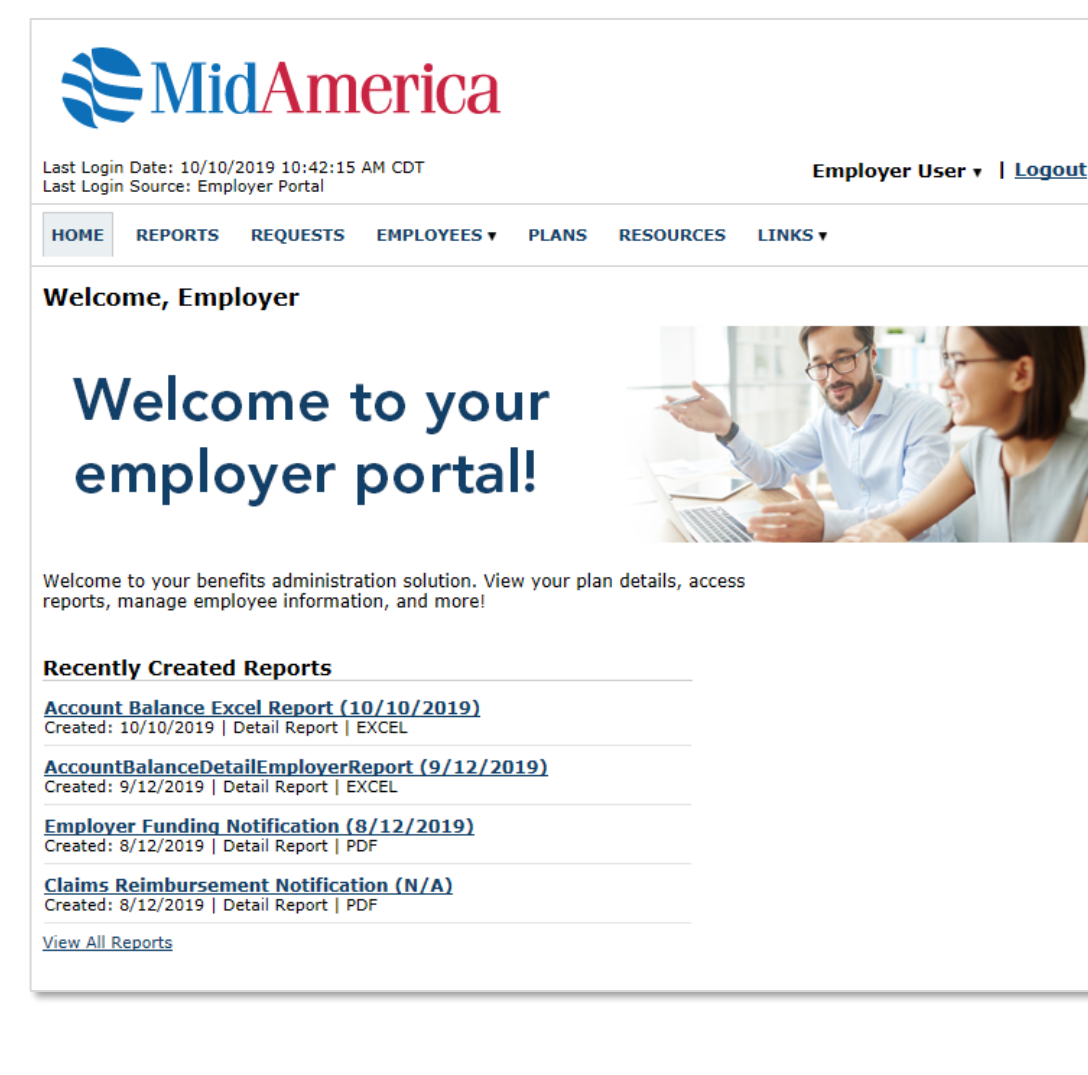

## **Reports and Notifications**

- From the homepage, click the **Reports** tab
- You will then see a full listing of reports from which you can either view or run.

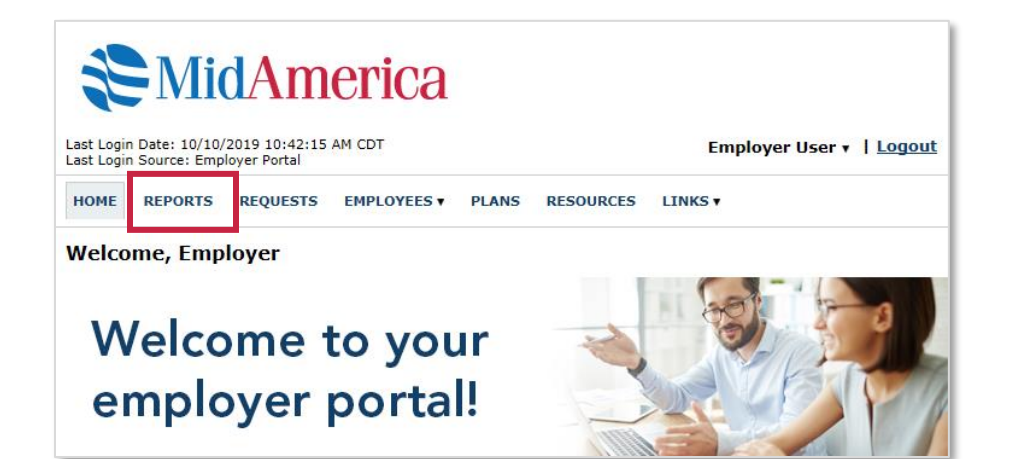

### Viewing previously-run reports

- If you click on the report itself, you can view any previously-run report.
- From the next screen, simply select the report to begin automatic download.

| Last Login Date: 10/<br>Last Login Source: E | idAm<br>10/2019 10:42:15 /<br>mployer Portal | erica                                   |                             |                                  | Emp            | oloyer User v   Logout |
|----------------------------------------------|----------------------------------------------|-----------------------------------------|-----------------------------|----------------------------------|----------------|------------------------|
| HOME REPORT                                  | S REQUESTS                                   | EMPLOYEES V                             | PLANS                       | RESOURCES                        | LINKS V        |                        |
| Reports                                      |                                              |                                         |                             |                                  |                |                        |
| Account Balance                              | Detail Report (                              | Reports   Last                          | Created:                    | 9/12/2019)<br>of specified date  |                | Run New Report         |
| Account Balance<br>View plan account ba      | Excel Report (1<br>alance information p      | Reports   Last                          | Created: 1<br>per plan as   | IO/10/2019)<br>of specified date | in an excel fo | Run New Report         |
| Claim History Re<br>View all claims subm     | port (0 Reports<br>itted during a speci      | Last Created:<br>fied time period in    | - <b>)</b><br>cluding clair | n status.                        |                | <u>Run New Report</u>  |
|                                              | ement Notificati                             | on (1 Reports  <br>sed on a specific da | Last Crea                   | nted: 8/12/20                    | 19)            |                        |
|                                              | ng Report (0 Re<br>he debit card trans       | ports   Last Cre                        | ated: -)<br>d fee amour     | nts by plan.                     |                | Run New Report         |
| User 🗸   Logout                              | ate (0 Reports                               | Last Created:                           | -)                          |                                  |                | Run New Report         |
|                                              | : Report (0 Repo<br>ds that have been i      | orts   Last Creat<br>ssued for this emp | t <b>ed: -)</b><br>loyer.   |                                  |                | <u>Run New Report</u>  |

| MidAmerica |
|------------|
|------------|

REPORTS REQUESTS EMPLOYEES V PLANS

Last Login Date: 10/10/2019 10:42:15 AM CDT

Last Login Source: Employer Portal

HOME

Employer User v | Logout to

RESOURCES LINKS V

# Reports: Account Balance Detail Report Report New Report Report Dates Plan Year Date/Time Created Created By Action AccountBalanceDetailEmployerReport (9/12/2019) HRA 9/12/2019 3:35:10 PM Employer User View Details Remove Detail Report | EXCEL

### Running new reports

- Select **Run New Report** beside the report you wish to generate.
- You will be prompted to enter additional details, which will vary depending on the report you have selected. Once complete, select Request to run your report.

REPORTS REQUESTS EMPLOYEES V PLANS RESOURCES LINKS V

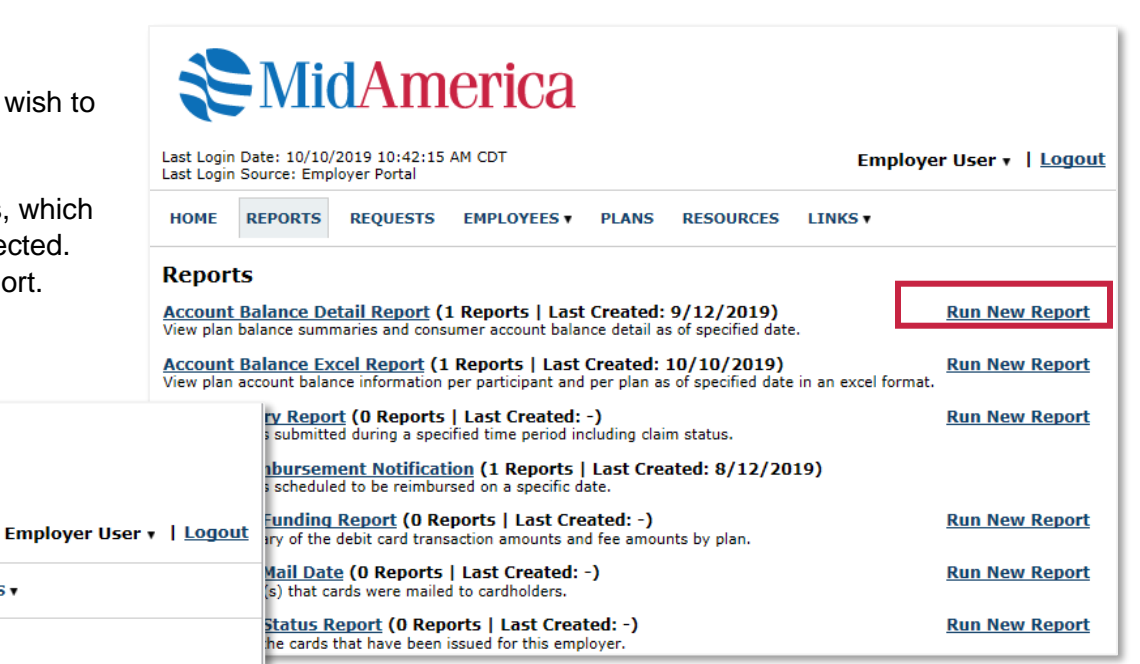

#### **Request Account Balance Detail Report**

**MidAmerica** 

Last Login Date: 10/10/2019 10:42:15 AM CDT

Last Login Source: Employer Portal

HOME

| *As Of:               | 10/16/2019       Format date as m/d/yyyy. |
|-----------------------|-------------------------------------------|
| *Plan Year:           | V                                         |
| *Group By:            | Do not Group                              |
| *Report Detail Level: | Select a level V                          |
|                       | Include Cash Balance Detail               |
| *Plan:                |                                           |
|                       | Email me when the report is available     |
| * Required Field      | Request View Reports   Cancel             |

## **Accessing Employee-Level Data**

- Under the tab titled **Employees**, you can get data on all of your HRA and/or FSA participants.
- You can search for employees using first name, last name or employee identifier (defined ID or SSN).
- Once in the employee view, you can access the following information:
  - a. Account Summary (with account balances)
  - b. Enrollments
  - c. Claims
  - d. Payments
  - e. Status
  - f. Debit Card information

| Last Login Date: 10/10/2019 10:42:15 AM CDT<br>Last Login Source: Employer Portal Employer Vser •   Logout                                                                                                    |         |                            |                                                          |       |   |          |                  |      |                                                          |
|----------------------------------------------------------------------------------------------------|---------|----------------------------|----------------------------------------------------------|-------|---|----------|------------------|------|----------------------------------------------------------|
| HOME                                                                                                    | REPORTS | REQUESTS                   | EMPLOYEES V                                              | PLANS | R | SOURCES  | LINKS <b>T</b>   |      |                                                          |
| Reports                                                                                                    |         |                            | View All Employees                                       |       |   |          |                  |      |                                                          |
| Account Balance Detail Report (1<br>View plan balance summaries and consu<br>Account Balance Excel Report (1<br>View plan account balance information p<br>Claim History Report (0 Reports  <br>View all claims submitted during a specif<br>Claims Reimbursement Notificatin<br>View all claims scheduled to be reimburs |         |                            | Search Employees Last Name: First Name: Employee Number: |       |   | Recently | Viewed Employ    | /ees | <u>ew Report</u><br><u>ew Report</u><br><u>ew Report</u> |
| Debit Card Funding Report (0 Rep<br>View a summary of the debit card transa                                                                                                    |         | Employee Status:<br>Active |                                                          |       |   |          | ew Report        |      |                                                          |
| Debit Card Mail Date (0 Reports  <br>View the date(s) that cards were mailed                                                                                                    |         | Search                     |                                                          |       |   |          | <u>ew Report</u> |      |                                                          |
| Debit Card Status Report         (0 Report           View a list of the cards that have been issued for this employer.         ew Report                                                                                                    |         |                            |                                                          |       |   |          |                  |      |                                                          |

## **Accessing Plan Information**

- Under the **Plans** tab, you will find options to • view the same info as the employees for all active and inactive plans.
- Simply select the plan you would like to • view.

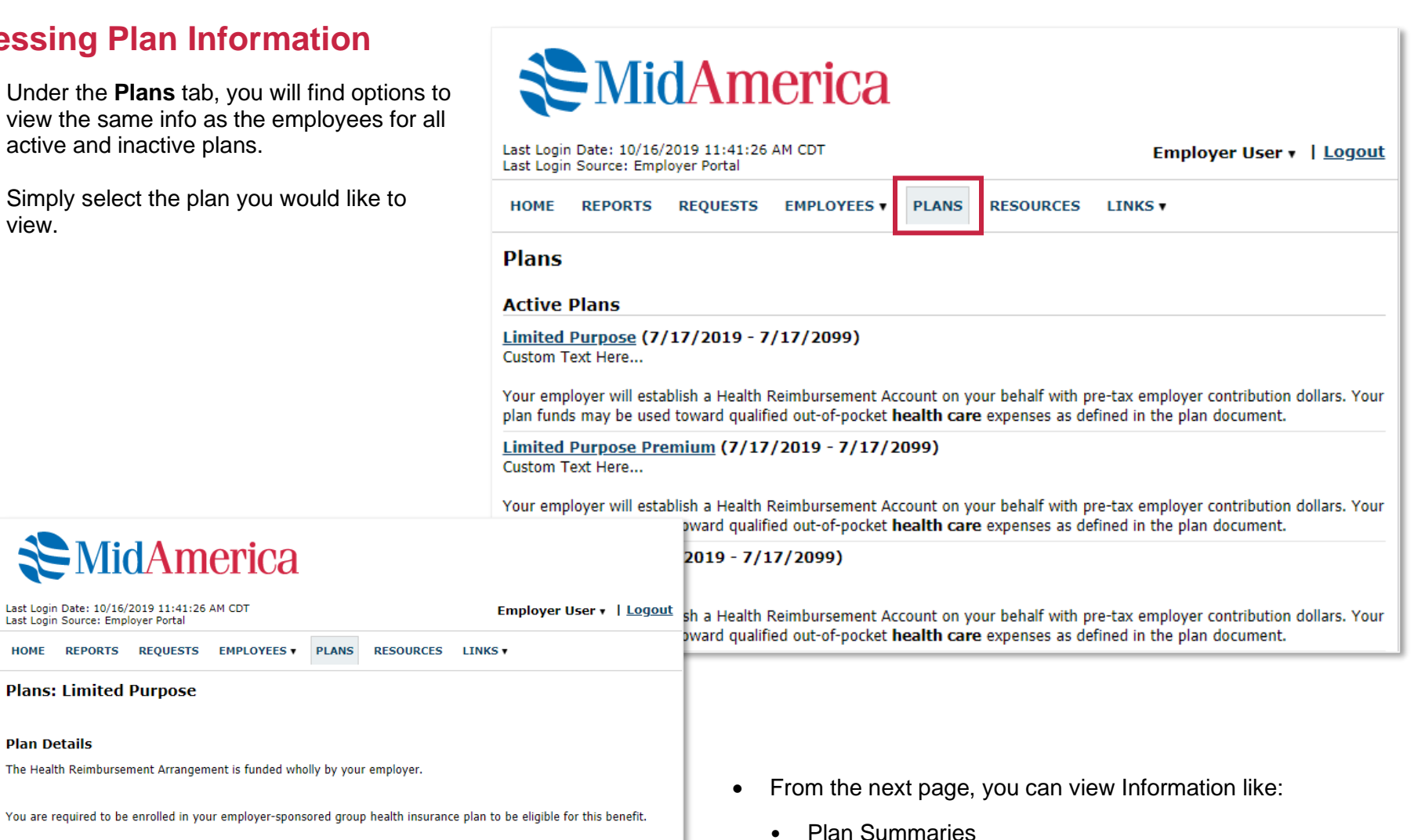

Eligible expenses must qualify as a medical deduction under Internal Revenue Service rules (Section 213(d)) and fit within the following categories:

- Medical (copays, deductibles, hospitalization expenses, other eligible expenses not covered by your or your family's insurance plan.

- Drugs/Medicine (Prescription, Over-the-counter)

**MidAmerica** 

REPORTS REQUESTS EMPLOYEES V PLANS

The Health Reimbursement Arrangement is funded wholly by your employer.

Last Login Date: 10/16/2019 11:41:26 AM CDT

Last Login Source: Employer Porta

Plans: Limited Purpose

HOME

Plan Details

- Dental/Orthodontia (copays, deductibles, other eligible expenses not covered by your/your family's dental insurance plan)

- Vision (glasses, contacts, solution)

- Other related health care expenses that are required for specific health condition (chiropractor, mental health treatment, special equipment)

Plan Details and Rules

## **Accessing Forms and Resources**

- 1. Under the **Resources** tab.
- 2. In this section, you can download and print any forms needed.
- 3. You will also have access to any other documents or custom materials related to your plans in this tab.

| Last Login Date: 10/16/2019 11:41:26 AM CDT<br>Last Login Source: Employer Portal Employer Viser •   Logou |       |           |         |  |  |  |
|----------------------------------------------------------------------------------------------------|-------|-----------|---------|--|--|--|
| HOME REPORTS REQUESTS EMPLOYEES V                                                                          | PLANS | RESOURCES | LINKS V |  |  |  |
| Resources                                                                                                  |       |           |         |  |  |  |
| 213d Eligible Expenses List                                                                                |       |           |         |  |  |  |
| Claim Form Instructions                                                                                    |       |           |         |  |  |  |
| Direct Deposit Authorization Form                                                                          |       |           |         |  |  |  |